# Honeywell Home

### **T6 Pro Z-Wave** Termostato programable TH63207W2003

# Guía de instalación profesional

### El paquete incluye lo siguiente:

- Termostato T6 PRO Z-Wave
- Sistema de montaje UWP™
- Placa de la cubierta decorativa
- Tornillos y anclajes
- 3 baterías AA
- Material de lectura sobre el termostato

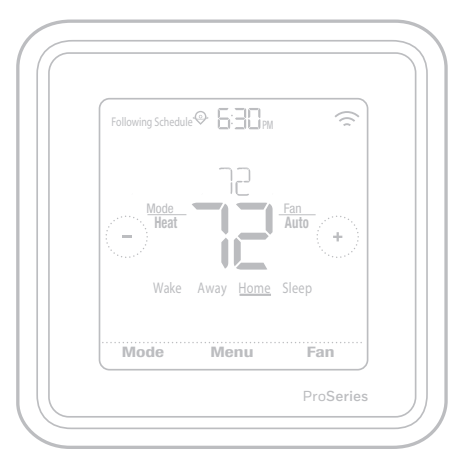

\*representado como TH6320ZW2003 Tamaño real 4.09' in x 4.09 in x 1.06 in

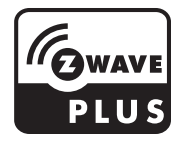

# Compatibilidad

- Diseñado para funcionar con batería (3 baterías AA) o para funcionamiento por alimentación de 24 V CA (a través de un conector C o común).
- Compatible con la mayoría de los sistemas con bombas de calor y convencionales de fase única y de fases múltiples.
- Diseñado para funcionar con cualquier controlador o puerta de enlace compatible con Z-Wave; no obstante, se recomienda un controlador Z-Wave Plus con seguridad activada para utilizar al máximo todas las funciones del termostato.
- Funciona con sistemas de milivoltio.
- No funciona con calefactores eléctricos de base portátil (de 120 a 240 V).

### Guía del usuario

Visite honeywellhome.com para obtener una guía del usuario completa.

# Servicio de atención al cliente

Para obtener asistencia en relación con este producto, visite **customer.resideo.com**. O bien, llame sin cargo a Atención al Cliente de Resideo al **1-800-468-1502**.

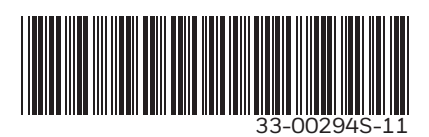

# Lea y guarde estas instrucciones.

# Introducción

El termostato programable T6 Pro Z-Wave es un termostato Z-Wave Plus certificado capaz de controlar hasta tres niveles de calefacción y dos de frío de la bomba de calor (incluidos los sistemas de bomba de calor de combustible doble) y hasta dos niveles de calefacción y dos de frío de un sistema convencional (3H/2C HP, 2H/2C Conv.). También mide, muestra e informa el % relativo de humedad interior. Sin embargo, este modelo no controla el equipo de humidificación.

Es uno de los termostatos inteligentes más fáciles de instalar y se controla con controladores compatibles con Z-Wave que tengan capacidad de control para dispositivos "termostatos". Al integrarse con la aplicación que controla el controlador Z-Wave, le permitirá programar y controlar el sistema HVAC del hogar además de controlar otros dispositivos Z-Wave conectados al mismo controlador Z-Wave.

Debido a que el termostato se alimenta de batería, los integradores de bajo voltaje pueden conectar fácilmente el termostato a la mayoría de los sistemas HVAC. También está disponible la alimentación de 24 V CA mediante un cable "C" o común, si así lo desea.

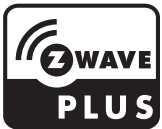

### PRECAUCIÓN

- Recomendamos especialmente que un técnico con experiencia en HVAC realice la instalación.
- Lea con atención las instrucciones adjuntas antes de instalar el nuevo termostato programable T6 Pro Z-Wave.
- PELIGRO ELÉCTRICO: Puede causar una descarga eléctrica o daños al equipo. Desconecte la corriente antes de comenzar la instalación.
- Para evitar un mal funcionamiento, se recomienda especialmente configurar el instalador y establecer el termostato según el sistema HVAC correcto antes de incluir el termostato a la red Z-Wave. En caso de que sea necesario modificar la configuración del termostato, primero EXCLUYA el termostato de la red, modifique la configuración y, por último, vuelva a incluir el termostato en la red.
- Antes de desconectar los cables del termostato existente, etiquete esos cables con las marcas del terminal del termostato anterior y regístrelos. Tome una fotografía del cableado anterior.
- En el termostato, utilice 3 baterías AA nuevas.

## Instalación del sistema de montaje UWP

- 1. Abra el paquete para buscar el UWP. Consultar la figura 1.
- 2. Posicione el UWP en la pared. Nivele y marque las posiciones de los orificios. Consultar la figura 2.

Perfore los orificios en los lugares marcados y luego inserte cuidadosamente los anclajes provistos en la pared con un martillo.

- Si su caja contiene taquetes rojos, taladre agujeros de 7/32" (5.6 mm) en el panel de yeso. Si su caja contiene taquetes amarillos, taladre agujeros de 3/16" (4.76 mm) en el panel de yeso.
- Abra la tapa e inserte los cables por el orificio de cableado del UWP. Consultar la figura 3.
- Coloque el UWP sobre los anclajes de pared. Inserte y ajuste los tornillos de montaje provistos con el UWP. No ajuste demasiado. Ajuste bien el UWP hasta que ya no se mueva. Cierre la tapa. Consultar la figura 4.

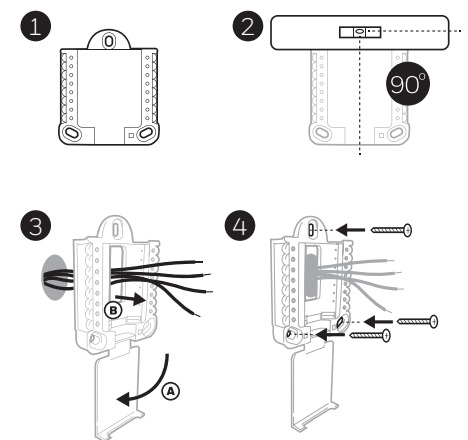

Use los 3 tornillos que se proporcionan (N.º 8 de 1-1/2 para los taquetes rojos y N.º 6 de 1-1/2 para los taquetes amarillos)

### Instalación de la placa de cubierta decorativa opcional

Utilice la **placa de cubierta opcional** cuando necesite cubrir un hueco de pintura del viejo termostato.

Hay diferentes placas de cubierta dependiendo de cuándo se fabricó el termostato. Una placa es cuadrada, la otra es rectangular.

- 1. Separe la placa de cubierta de la placa de montaje. Consulte la figura 1.
- Monte la placa de montaje en la pared con uno de los orificios para tornillos. Inserte y ajuste los tornillos de montaje suministrados con la placa de cubierta. No ajuste demasiado. Asegúrese de que la placa de montaje esté nivelada. Ver Figura 2a (cuadrado) o 2b (rectángulo).
- Fije el UWP colgándolo en el gancho superior de la placa de montaje y luego enganche la parte inferior del UWP. Consulte la figura 3.
- 4. Encaje la placa de cubierta en la placa de montaje. Consulte la figura 4.

Utilice los 2 tornillos n.º 6 de 5/8 in 8 (0,58 cm) provistos

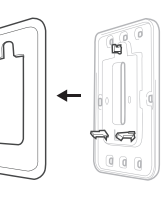

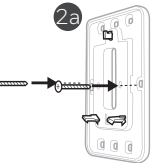

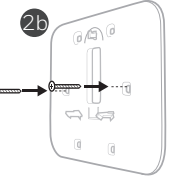

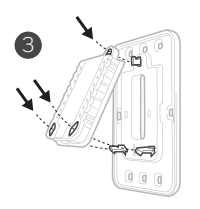

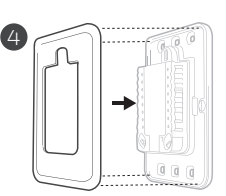

Ģ

3

# Para la placa de cubierta rectangular

- 1 Monte la placa de cubierta en la pared con uno de los 6 orificios para tornillos. Inserte y ajuste los tornillos de montaje suministrados con la placa de cubierta. No ajuste demasiado. Consulte la figura 1. Asegúrese de que la placa de cubierta esté nivelada. Fije el UWP colgándolo en el gancho superior de la placa de cubierta y, luego, enganche la parte inferior del UWP. Consulte la figura 2.
- 2 Si no hay anclajes de pared existentes:
  - a. Coloque la placa de cubierta en la pared. Nivele y marque las posiciones de los orificios. Consulte la figura 1.
  - b. Perfore los orificios en los lugares marcados y, luego, inserte cuidadosamente los anclajes suministrados en la pared con un martillo.
- Si su caja contiene anclajes rojos, perfore orificios de 7/32 pulgadas (5,6 mm).
- Si su caja contiene anclajes amarillos, perfore orificios de 3/16 pulgadas (4,8 mm).
- Utilice 2 tornillos suministrados (#8 1 1/2 pulgadas (38 mm) para anclajes rojos y #6 1 1/2 pulgadas (38 mm) para anclajes amarillos).

### Opciones de alimentación

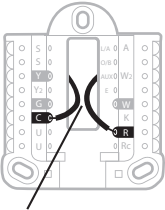

Inserte los cables **R** y **C** en los terminales designados para la alimentación de CA principal (el terminal C es opcional si las baterías están instaladas, pero se recomienda usarlo). Retire los cables presionando las pestañas del terminal.

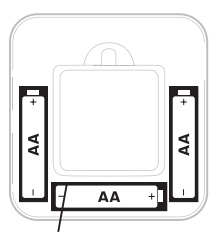

Inserte 3 baterías AA para la alimentación principal o de respaldo. Asegúrese de que la polaridad de las baterías coincida con las marcas +/– en el interior del compartimento de la batería.

### NOTAS:

- El termostato T6 Pro Z-Wave funciona en modo de batería o modo de energía normal según la fuente de alimentación. El modo de alimentación de Z-Wave solo se puede modificar cuando el termostato NO está incluido en la red Z-Wave. Puede verificar el modo de alimentación en el menú del termostato en MENU (Menú)/DEVICE INFO (Información del dispositivo).
- Si no se utiliza o no hay un cable C, el termostato deberá funcionar con baterías. El termostato funcionará en modo LSS (ahorro de energía, modo inactivo) para ayudar a conservar la vida de la batería después de incluirse en una red Z-Wave. El radio Z-Wave admite la transmisión de datos. Permite que otros dispositivos en la red activen el termostato Z-Wave, acepten comandos y luego vuelvan al modo inactivo.
- Si necesita que el termostato funcione en modo AOS (modo de siempre escucha) para actuar como un repetidor de señal e incrementar la confiabilidad de la red, necesita alimentar el termostato con 24 VCA. La información del modo AOS se proporciona a través del marco de información del nodo (NIF, Node Information Frame).

# Cableado UWP

Empuje las pestañas para colocar los cables en los orificios interiores de sus terminales correspondientes en el UWP (un cable por terminal) hasta que estén firmes en su lugar. **Tire suavemente de los cables para verificar que estén asegurados.** Si necesita volver a liberar los cables, empuje las pestañas del terminal a los lados del UWP.

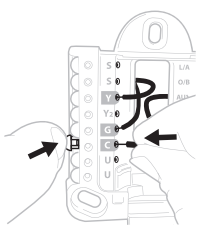

El cableado es solo a modo de ejemplo; el suyo puede variar.

# Configuración de las lengüetas deslizantes

#### Configure la lengüeta deslizante R.

- Utilice el puente incorporado >(lengüeta deslizante R) para diferenciar entre uno o dos sistemas de transformador.
- Si solo hay un cable **R** y está conectado al terminal **R**, **Rc** o **RH**, coloque el deslizante en la posición hacia arriba (1 cable).
- Si solo hay un conectado al terminal **R** y un cable conectado al terminal **Rc**, coloque el deslizante en la posición hacia abajo **(2 cables)**.

**NOTA:** Las lengüetas deslizantes para los terminales U se deben dejar en el lugar para otros modelos de termostato.

#### Sistema de montaje UWP

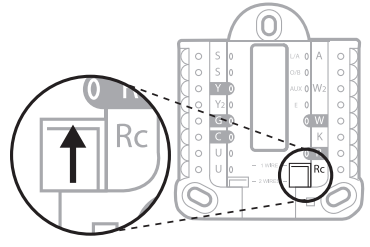

Lengüeta deslizante R/Rc

### Designaciones de los terminales del cableado

| S          | Entrada para sensores<br>cableados de interior o                                                                                       | L/A<br>- A  | Entrada de falla de la<br>bomba de calor (Se requiere<br>el cable C) | $ \begin{array}{c} \circ \\ \circ \\ \circ \\ \circ \\ \end{array} \begin{array}{c} S \\ \bullet \\ \end{array} \begin{array}{c} L/A \\ \circ \\ \bullet \\ \end{array} \begin{array}{c} \circ \\ \bullet \\ \end{array} \begin{array}{c} A \\ \bullet \\ \bullet \\ \end{array} \begin{array}{c} O \\ \bullet \\ \end{array} \begin{array}{c} A \\ \bullet \\ \bullet \\ \bullet \\ \end{array} \begin{array}{c} A \\ \bullet \\ \bullet \\ \bullet \\ \bullet \\ \end{array} \begin{array}{c} A \\ \bullet \\ \bullet \\ \bullet \\ \bullet \\ \bullet \\ \bullet \\ \bullet \\ \bullet \\ \bullet \\$ |  |
|------------|----------------------------------------------------------------------------------------------------|-------------|----------------------------------------------------------------------|----------------------------------------------------------------------------------------------------|--|
| S          | exterior                                                                                                    | O/B         | Válvula de conversión                                                | OGOW<br>OCOK                                                                                                    |  |
| Y          | Contactor de<br>compresión (etapa 1)                                                                                                   | AUX -<br>W2 | Relé de calefacción, relé de<br>calefacción auxiliar (etapa<br>2)    |                                                                                                    |  |
| Y2         | Contactor de<br>compresión (etapa 2)                                                                                                   | E           | Relé de la calefacción de<br>emergencia                              | Nota: Es posible<br>que no se                                                                                                    |  |
| G          | Relé del ventilador                                                                                                    | W           | Relé de calefacción (etapa<br>1)                                     | utilicen todos<br>los terminales,<br>según el tipo de                                                                                                    |  |
| С          | Terminal común de 24<br>V CA. Para 2 sistemas<br>de transformador,<br>utilice el cable común<br>del transformador de<br>refrigeración. | к           | Conectar a K en el<br>adaptador del cable C**                        | sistema que se<br>está cableando.<br>Se muestran<br>sombreados los<br>terminales más<br>comúnmente                                                                                                    |  |
| U          | Cianaa                                                                                                    | R           | Alimentación de 24 V<br>CA del transformador de<br>calefacción*.     | usados.                                                                                                    |  |
| U Sin usar |                                                                                                    | Rc          | Alimentación de 24 V<br>CA del transformador de<br>refrigeración*.   |                                                                                                    |  |

\* El terminal se puede conectar en puente con la lengüeta deslizante. Consultar arriba "Configuración de las lengüetas deslizantes".

\*\* El adaptador del cable C THP9045A1098 se usa en sistemas de calefacción/ refrigeración cuando solo se tienen cuatro cables en el termostato y se necesita un quinto cable para un cable común. Utilice el terminal K en lugar de los terminales G e Y en sistemas convencionales o de bomba de calor para proporcionar control del ventilador y el compresor a través de un único cable; el cable que no se use se convertirá en el cable común. Consulte las instrucciones de THP9045 para obtener más información.

### Sistemas de cableado convencionales: aire forzado e hidrónico

## Sistema de 1 nivel de calefacción y 1 de enfriamiento (1 transformador)

- R Alimentación [1]
- Rc [R+Rc conectados con lengüeta deslizante] [2]
- Y Contactor de compresión
- C Terminal común de 24 V CA [3]
- W Relé de calefacción
- **G** Relé del ventilador

#### Sistema de solo calefacción

- R Alimentación [1]
- Rc [R+Rc conectados con lengüeta deslizante] [2]
- C Terminal común de 24 V CA [3]
- W Relé de calefacción

#### Sistema de solo calefacción (Series 20) [5]

- R Terminal "R" de la válvula de series 20 [1]
- Rc [R+Rc conectados con lengüeta deslizante] [2]
- Y Terminal "W" de la válvula de series 20
- C Terminal común de 24 V CA [3]
- W Terminal "B" de la válvula de series 20

#### Sistema de solo calefacción

(válvula de alimentación de zona abierta) [5]

- R Alimentación [1]
- Rc [R+Rc conectados con lengüeta deslizante] [2]
- W Válvula
- C Terminal común de 24 V CA [3]

# Sistema de 1 nivel de calefacción y 1 de enfriamiento (2 transformadores)

- R Alimentación (transformador de calefacción) [1]
- **Rc** Alimentación (transformador de refrigeración) **[1]**
- Y Contactor de compresión
- C Terminal común de 24 V CA [3, 4]
- W Relé de calefacción
- **G** Relé del ventilador

# Sistema de calefacción únicamente con ventilador

- R Alimentación [1]
- Rc [R+Rc conectados con lengüeta deslizante] [2]
- C Terminal común de 24 V CA [3]
- W Relé de calefacción
- G Relé del ventilador

#### Sistema de solo refrigeración

- R Alimentación [1]
- Rc [R+Rc conectados con lengüeta deslizante] [2]
- Y Contactor de compresión
- C Terminal común de 24 V CA [3]
- **G** Relé del ventilador

# Sistema de 2 niveles de calefacción y 2 de enfriamiento (1 transformador) [6]

- R Alimentación [1]
- Rc [R+Rc conectados con lengüeta deslizante] [2]
- Y Contactor de compresión (etapa 1)
- C Terminal común de 24 V CA [3]
- W Relé de calefacción (etapa 1)
- G Relé del ventilador
- W2 Relé de calefacción (etapa 2)
- Y2 Contactor de compresión (etapa 2)

#### NOTAS:

- Las configuraciones de cableado disponibles pueden variar según los modelos de producto o números de producto.
- Especificaciones del cableado: utilice cable de termostato calibre de 18 a 22. No se requiere cable blindado.
- [1] Fuente de alimentación. Proporcione medios de desconexión y protección de sobrecarga según sea necesario.
- [2] Mueva la lengüeta deslizante R en el UWP a la configuración R. Para obtener más información, consulte "Configuración de lengüetas deslizantes" en la página 5.
- [3] Conexión común de 24 V CA opcional.

- [4] Si no tiene cables separados para los terminales Aux y E, conecte el cable al terminal Aux.
- [5] En Opciones de configuración del instalador (ISU, Installer Setup), establezca el tipo de sistema en Caldera. Establezca los niveles de enfriamiento en 0.
- [6] En Opciones de configuración del instalador (ISU, Installer Setup), establezca el tipo de sistema en Convencional. Establezca los niveles de enfriamiento en 2 y los niveles de calefacción en 2.

## Sistemas de cableado de bombas de calor

# Sistema de bomba de calor con 1 nivel de calefacción y 1 de enfriamiento

- R Alimentación [1]
- Rc [R+Rc conectados con lengüeta deslizante] [2]
- Y Contactor de compresión
- C Terminal común de 24 V CA [3]
- O/B Válvula de conversión [7]
- G Relé del ventilador

# Sistema de bomba de calor con 2 niveles de calefacción y 1 de enfriamiento [8]

- R Alimentación [1]
- Rc [R+Rc conectados con lengüeta deslizante] [2]
- Y Contactor de compresión
- C Terminal común de 24 V CA [3]
- O/B Válvula de conversión [7]
- G Relé del ventilador
- Aux Calefacción auxiliar [4]
- E Relé de la calefacción de emergencia [4]
- L Entrada de falla de la bomba de calor

# Sistema de bomba de calor con 2 niveles de calefacción y 2 de enfriamiento [6]

- R Alimentación [1]
- Rc [R+Rc conectados con lengüeta deslizante] [2]
- Y Contactor de compresión (etapa 1)
- C Terminal común de 24 V CA [3]
- O/B Válvula de conversión [7]
- G Relé del ventilador
- Y2 Contactor de compresión (etapa 2)
- L Entrada de falla de la bomba de calor

#### NOTAS:

- NO utilizar la opción W para aplicaciones de bomba de calor. La calefacción auxiliar debe conectarse a AUX o E.
- Las configuraciones de cableado disponibles pueden variar según los modelos de producto o números de producto.
- Especificaciones del cableado: utilice cable de termostato calibre de 18 a 22. No se requiere cable blindado.
  - Fuente de alimentación Proporcione medios de desconexión y protección de sobrecarga según sea necesario.
  - [2] Mueva la lengüeta deslizante R en el UWP a la configuración R. Para obtener más información, consulte "Configuración de lengüetas deslizantes" en la página 5.
  - [3] Conexión común de 24 V CA opcional.
  - [4] Si no tiene cables separados para los terminales Aux y E, conecte el cable al terminal Aux.
  - [6] En Opciones de configuración del instalador (ISU, Installer Setup), establezca el tipo de sistema en Bomba de calor. Establezca los niveles del compresor en 2 y los niveles de Aux/E en 0.

# Sistema de bomba de calor con 3 niveles de calefacción y 2 de enfriamiento [10]

- R Alimentación [1]
- Rc [R+Rc conectados con lengüeta deslizante] [2]
- Y Contactor de compresión (etapa 1)
- C Terminal común de 24 V CA [3]
- O/B Válvula de conversión [7]
- **G** Relé del ventilador
- Aux Calefacción auxiliar [4]
- E Relé de la calefacción de emergencia[4]
- Y2 Contactor de compresión (etapa 2)
- L Entrada de falla de la bomba de calor

### Sistema de combustible doble

- R Alimentación [1]
- Rc [R+Rc conectados con lengüeta deslizante] [2]
- Y Contactor de compresión (etapa 1)
- C Terminal común de 24 V CA [3]
- O/B Válvula de conversión [7]
- G Relé del ventilador
- Aux Calefacción auxiliar [4]
- Relé de la calefacción de emergencia
  [4]
- Y2 Contactor de compresión (etapa 2, si es necesario)
- L Entrada de falla de la bomba de calor
- S Sensor de exterior
- S Sensor de exterior

- [7] En Opciones de configuración del instalador (ISU, Installer Setup), establezca la válvula de inversión en O/B en Enfriamiento (para cambio de enfriamiento) o en O/B en Calefacción (para cambio de calefacción).
- [8] En Opciones de configuración del instalador (ISU, Installer Setup), establezca el tipo de sistema de calefacción en Bomba de calor. Establezca los niveles del compresor en 1 y los niveles de Aux/E en 1.
- [10] En Opciones de configuración del instalador (ISU, Installer Setup), establezca el tipo de sistema en Bomba de calor, los niveles del compresor en 2 y los niveles Aux/E en 1.

# Montaje del termostato

- 1 Meta el exceso de cables en la abertura de la pared.
- 2 Cierre la tapa del UWP. Debe permanecer cerrada sin bultos.
- 3 Alinee el UWP con el termostato y presione ligeramente hasta que el termostato encaje en el lugar.
- 4 Si es necesario, jale suavemente para retirar el termostato del UWP.
- 5 Conecte la alimentación en el interruptor o la caja de disyuntores.

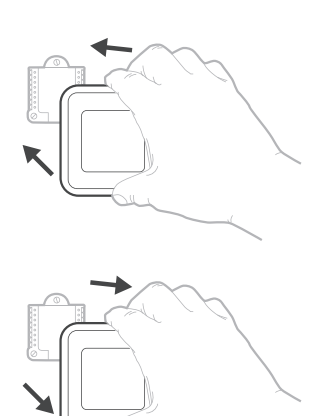

# Configuración inicial del instalador

- Después de encender el termostato T6 Pro Z-Wave, toque START SETUP (COMENZAR CONFIGURACIÓN) en el termostato.
- Toque () o () para alternar entre las opciones de Configuración del instalador (ISU).
- Toque **Edit** (Editar) o toque el área de texto y luego toque (C) o (C) para editar la opción de configuración predeterminada.
- Toque **Done** (Listo) o toque el área de texto para confirmar la configuración o presione **Cancel** (Cancelar).
- Toque () o () para continuar con la configuración de otra opción de ISU.
- Para finalizar la configuración y guardarla, avance hacia la pantalla **Finish** (Terminar) al final de la lista de ISU.

#### NOTAS:

- Para ver una lista de todos los parámetros de configuración, vaya a "Opciones de configuración del instalador (ISU): menú avanzado" de la página 15. El termostato muestra el nombre de ISU y el número de ISU.
- Para evitar un mal funcionamiento, se recomienda especialmente realizar la configuración del instalador y establecer el termostato según el sistema HVAC correcto antes de incluirlo en una red Z-Wave.

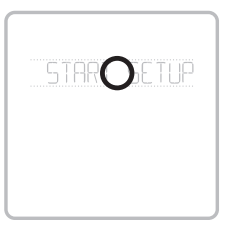

#### Vista de ISU

Opción de ISU y nombre (deslizable)

Botones de flecha usados para avanzar en las opciones de ISU.

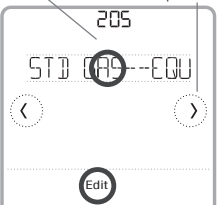

### Editar la ISU

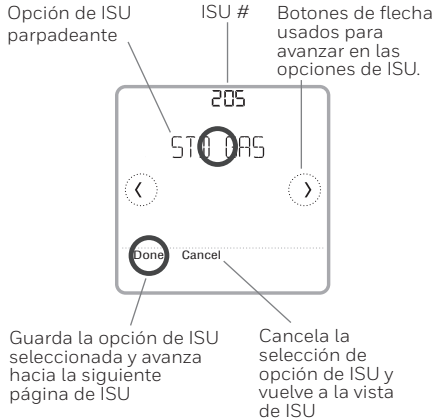

# Configuración de Z-Wave

Después de finalizar la configuración del instalador y establecer la fecha y la hora, se le solicitará que configure una Z-Wave para incluir el termostato en una red Z-Wave.

- Toque **Yes** (Sí) para incluir el termostato en una red Z-Wave o toque **No** si desea hacerlo más tarde.
- Se le solicitará que establezca el controlador primario en INCLUDE MODE (Modo incluir). Consulte el manual del usuario del controlador Z-Wave.
- Después de que se haya iniciado el procedimiento de inclusión en el controlador Z-Wave, toque Select (Seleccionar) en el termostato.
- Si el proceso de inclusión finaliza correctamente, aparecerá en la pantalla INCLUDED (Incluido), el ID del nodo y el estado conectado de Z-Wave.

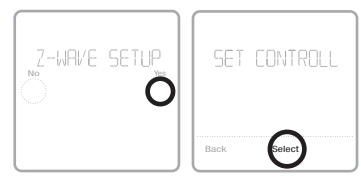

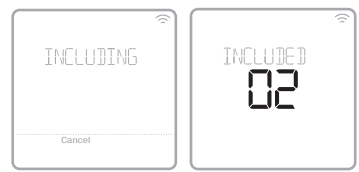

Si el procedimiento falla, **FAILED TO INCLUDE** (Error de inclusión) aparecerá en la pantalla. Si esto sucede, coloque el termostato más cerca del controlador Z-Wave y repita el procedimiento de inclusión.

· El controlador indicará si el termostato se agregó correctamente a la red. (Consulte el manual del usuario del controlador Z-Wave.)

#### NOTAS:

- En el programa predeterminado, este termostato funciona como un termostato programable regular, siempre que no esté incluido en una red Z-Wave. Una vez que incluye el termostato en una red Z-Wave, el sistema entiende que este se programó desde un controlador Z-Wave y el programa del termostato se DESACTIVA de manera predeterminada. Para obtener más información, consulte la sección Opciones de programación en la página 12.
- Para incluir o excluir el termostato de la red Z-Wave luego de la configuración inicial del termostato, vaya a **MENU/Z-WAVE SETUP** (Menú, Configuración de Z-Wave).
- Antes de agregar el termostato a una red Z-Wave, verifique si ya no pertenece a una. Si el termostato está incluido en una red Z-Wave, se ofrece una opción para excluirlo. Si el termostato está excluido de una red Z-Wave, se ofrece una opción para incluirlo. También puede verificar el estado revisando el ID del nodo desde la opción MENU/DEVICE INFO (MENÚ/INFORMACIÓN DEL DISPOSITIVO) del termostato. Un termostato excluido debe mostrar cero como ID del nodo (000).
- Al incluir o excluir el termostato de la red Z-Wave, primero debe iniciarlo en el controlador Z-Wave. Consulte el manual del usuario del controlador Z-Wave.
- Para otras tareas específicas, como agregar el termostato a escenas o grupos de automatización en el hogar, consulte el manual del usuario del controlador Z-Wave.

### Reporte avanzado de temperatura de Z-Wave

Este termostato puede configurarse para informar la temperatura ambiente real en una resolución mayor que la que puede mostrarse en la pantalla del termostato. La resolución del reporte de temperatura predeterminado es 1 °F o 0,5 °C. Cuando se configura a **ADVANCED** (AVANZADO), la resolución del reporte de temperatura será 0,5 °F o 0,25 °C. Para cambiar el reporte de temperatura predeterminado a una resolución mayor, ve a **MENU/Z-WAVE SETUP/TEMP REPORT** (MENÚ/ CONFIGURACIÓN DE Z-WAVE/REPORTE DE TEMPERATURA) del termostato y establécelo en **ADVANCED** (AVANZADO). La temperatura se informa por cada cambio de valor mostrado y no más de 2 horas después del último informe.

**NOTA:** Cuando se establece una mayor resolución en el reporte de temperatura, es posible que vea una resolución diferente de la temperatura mostrada en el termostato y el controlador Z-Wave.

### Estado de la conexión a la red Z-Wave

El estado de la conexión a la red Z-Wave del termostato se encuentra en la esquina superior derecha de la pantalla.

- Termostato incluido en una red Z-Wave y conectado.
- Termostato excluido de una red Z-Wave.
- Termostato incluido en una red Z-Wave pero no hay señal de esa red o está incluido pero no hay alimentación CA (la batería se usa como respaldo). En ese caso, el radio Z-Wave se desactiva para preservar la vida de la batería. Se debe restaurar la alimentación CA o debe cambiar el modo de alimentación. Se puede realizar al excluir el termostato de la pred Z. Wave o induito enversante en modo de alimentación

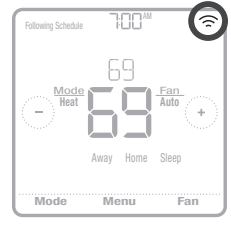

Ejemplo de termostato incluido en una red Z-Wave y conectado.

red Z-Wave e incluirlo nuevamente en modo de alimentación a batería, en el que las baterías se utilizarán como fuente principal de alimentación. Puede verificar el modo real de alimentación en el menú del termostato en **MENU** (Menú)/**DEVICE INFO** (Información del dispositivo).

# Configuración del funcionamiento del sistema

- 1 Presione el botón **Mode** (Modo) para pasar al próximo modo del sistema disponible.
- 2 Pase por los modos hasta que se muestre el modo del sistema requerido y déjelo para activar.

#### Modos del sistema:

- Heat (Calefacción): controla el sistema de calefacción.
- Cool (Refrigeración): controla el sistema de refrigeración.
- Off (Desactivado): apaga los sistemas de calefacción y refrigeración.
- Auto (Automático): cuando esté habilitado, el termostato usará automáticamente la calefacción o refrigeración para alcanzar la temperatura deseada.
- Em Heat (Calefacción de emergencia): controla la calefacción auxiliar o de emergencia; solo se encuentra disponible en los sistemas con bomba de calor.

### NOTAS:

- Es posible que los modos Em Heat (Calefacción de emergencia) y Auto (Automático) no aparezcan en la pantalla del termostato, según el equipo que usted tenga o cómo se haya configurado el termostato.
- Em Heat (Calefacción de emergencia) solo está disponible si el termostato está configurado para controlar una bomba de calor y un nivel de calefacción auxiliar/de emergencia.
- Cuando esté seleccionado el modo automático, aparecerá Auto Chg. On (Cambio a modo automático activado) en la esquina superior derecha de la pantalla de inicio del termostato y se mostrará el modo activo (Heat [Calefacción] o Cool [Refrigeración]). El modo automático se deshabilita de forma predeterminada. Para habilitarlo, consulte la sección Configuración del instalador: menú avanzado en la página 14 y 16.

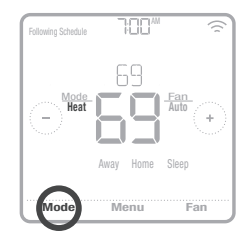

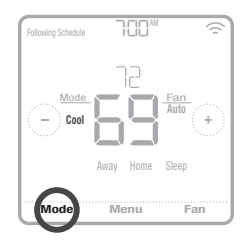

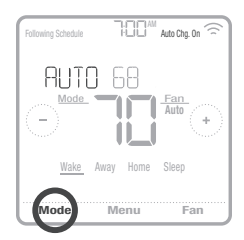

### Configuración del funcionamiento del ventilador

- 1 Presione el botón Fan (Ventilador) para pasar al próximo modo del ventilador disponible.
- 2 Pase por los modos hasta que se muestre el modo del ventilador requerido y déjelo para activar.

**NOTA:** Los modos de ventilador disponibles varían según las configuraciones del sistema.

#### Modos del ventilador:

- On (Activado): el ventilador funcionará de forma continua.
- Auto (Automático): el ventilador funcionará solo cuando el sistema de calefacción o refrigeración esté encendido.
- Circ (Circulación): el ventilador funcionará con intervalos aleatorios durante al menos el 35 % del tiempo para que el aire siga circulando por todo su hogar.

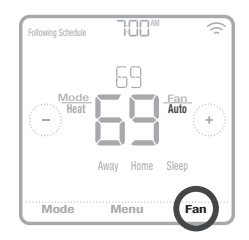

# Opciones de programación

Este termostato se puede configurar para que tenga una opción de programación o de no programación. El programa del termostato es una configuración opcional del menú. Solo se visualiza en el menú del termostato si se habilitó desde la opción Configuración del instalador: menú avanzado. Ofrece opciones de ajuste para controlar el programa del termostato local.

Una vez que el termostato está incluido en una red Z-Wave, el sistema entiende que este se programó desde un controlador Z-Wave y el programa del termostato se DESACTIVA de manera predeterminada. Para ajustar el programa del termostato (escenas de automatización), solo tiene que emplear el controlador o la aplicación relacionada.

- En la pantalla de inicio del termostato, solo aparece Home (Hogar) y Away (Ausente).
- Los puntos de referencia de temperatura del hogar se pueden ajustar desde la pantalla de inicio del termostato. Común para todos los días.
- El modo Away (Ausente) es un modo programable de ahorro de energía que se ajusta desde la opción MENU/AWAY SETTING (MENÚ/CONFIGURACIÓN AUSENTE). Es común para todos los días.

Consulte la tabla a continuación para obtener información sobre configuraciones programables y predeterminadas.

| Programa del termostat | to <b>DESHABILITADO</b> , te | rmostato incluido en un | a red Z-Wave         |
|------------------------|------------------------------|-------------------------|----------------------|
| Período                | Hora de inicio               | Heat (Calefacción)      | Cool (Refrigeración) |
| Away (Ausente)         | N/D*                         | 62 °                    | 85 °                 |
| Home (Hogar)           | N/D*                         | 72 °                    | 78 °                 |

\* Accionado por el controlador Z-Wave

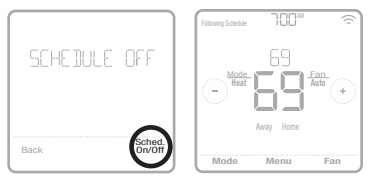

#### Cómo habilitar el programa del termostato si el termostato está incluido en una red Z-Wave (opcional):

Es posible que los controladores Z-Wave de terceros no tengan compatibilidad con la clase de dispositivo del termostato general V2 Z-Wave que se utiliza en el termostato T6 pro Z-Wave. Si su controlador no es compatible con todas las funciones de la clase de dispositivo del termostato, es posible que, de todos modos, pueda controlar los modos básicos Home/Away (Hogar/Ausente), con ahorro de energía, del termostato mediante los comandos BASIC\_SET (ON/OFF) del controlador de otro dispositivo Z-Wave; por ejemplo, los dispositivos de iluminación. En el caso de que este controlador solo pueda ajustar los comandos básicos, usted podrá habilitar la programación del termostato local para que diferencie las distintas temperaturas cuando usted se ausenta o cuando Sleep (Inactivo).

- En la pantalla de inicio del termostato, aparecen los períodos correspondientes al modo Home (Hogar), Away (Ausente) y Sleep (Inactivo).
- La temperatura de Home (Hogar) y Sleep (Inactivo) se configuran en MENU/SCHEDULE (MENÚ/PROGRAMACIÓN) del termostato.
- El modo Away (Ausente) es un modo programable de ahorro de energía que se ajusta desde la opción MENU/AWAY SETTING (MENÚ/CONFIGURACIÓN AUSENTE). Común para todos los días.

Consulte la tabla a continuación para obtener información sobre las configuraciones programables del programa predeterminado 5+2 (lunes a viernes; sábados y domingos).

| Programa del ter | mostato <b>HAE</b> | BILITADO, termo                                         | stato incluido er                                         | n una red Z-Wave                                      | 9                                                       |
|------------------|--------------------|---------------------------------------------------------|-----------------------------------------------------------|-------------------------------------------------------|---------------------------------------------------------|
| Período          | Hora de<br>inicio  | <b>Heat</b><br>(Calefacción)<br>(de lunes a<br>viernes) | <b>Cool</b><br>(Refrigeración)<br>(de lunes a<br>viernes) | <b>Heat</b><br>(Calefacción)<br>(sábado y<br>domingo) | <b>Cool</b><br>(Refrigeración)<br>(sábado y<br>domingo) |
| Away (Ausente)   | N/D*               | 62 °                                                    | <i>8</i> 5 °                                              | 62 °                                                  | 85 °                                                    |
| Home (Hogar)     | 6:00 R.M.          | ° סר                                                    | 78 °                                                      | ° סר                                                  | 78 °                                                    |
| Sleep (Dormir)   | 10:00 P.M.         | 62 °                                                    | <i>8</i> 5 °                                              | 62 °                                                  | <i>8</i> 5 °                                            |

\* Accionado por el controlador Z-Wave

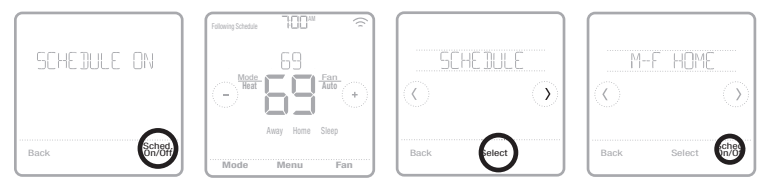

 Si el menú del programa del termostato no aparece, asegúrese de que el programa esté habilitado. Puede acceder a esta configuración desde la opción INSTALLER SETUP – ADVANCED MENU (CONFIGURACIÓN DEL INSTALADOR: MENÚ AVANZADO). (Consulte las páginas 14 y 15), ISU 120: tipo de programa. En esta opción de configuración, también puede seleccionar diferențes tipos de programas para el termostato desde la opción MENU/SCHEDULE (MENÚ/PROGRAMACIÓN).

# Cómo ajustar el programa del termostato si este no está incluido en una red Z-Wave (no controlado por un controlador Z-Wave):

El termostato T6 Pro Z-Wave funciona como un termostato totalmente programable siempre que no esté operado por su controlador. Puede programar diferentes puntos de referencia de temperatura de calefacción y refrigeración en cuatro períodos únicos (Activo, Ausente, Hogar, Inactivo) desde la opción **MENU/SCHEDULE** (MENU/PROGRAMACIÓN) del termostato. Asegúrese de que el programa del termostato esté habilitado en la opción **INSTALLER SETUP – ADVANCED** (CONFIGURACIÓN DEL INSTALADOR: MENÚ AVANZADO). Consulte las páginas 14 y 15, ISU 120: tipo de programa.

Consulte la tabla a continuación para obtener información sobre las configuraciones programables del programa predeterminado 5+2 (lunes a viernes; sábados y domingos).

| Programa del ter | Programa del termostato HABILITADO, termostato excluido de una red Z-Wave |                                                         |                                                           |                                                       |                                                         |  |  |  |
|------------------|---------------------------------------------------------------------------|---------------------------------------------------------|-----------------------------------------------------------|-------------------------------------------------------|---------------------------------------------------------|--|--|--|
| Período          | Hora de<br>inicio                                                         | <b>Heat</b><br>(Calefacción)<br>(de lunes a<br>viernes) | <b>Cool</b><br>(Refrigeración)<br>(de lunes a<br>viernes) | <b>Heat</b><br>(Calefacción)<br>(sábado y<br>domingo) | <b>Cool</b><br>(Refrigeración)<br>(sábado y<br>domingo) |  |  |  |
| Wake (Activo)    | 6:00 R.M.                                                                 | ° סר                                                    | 78 °                                                      | ° סר                                                  | 78 °                                                    |  |  |  |
| Away (Ausente)   | 8:00 R.M.                                                                 | 62 °                                                    | <i>8</i> 5 °                                              | 62 °                                                  | <i>8</i> 5 °                                            |  |  |  |
| Home (Hogar)     | 5:00 P.M.                                                                 | ° סר                                                    | 78 °                                                      | ° סר                                                  | 78 °                                                    |  |  |  |
| Sleep (Dormir)   | 10:00 P.M.                                                                | 62 °                                                    | <i>8</i> 5 °                                              | 62 °                                                  | <i>8</i> 5 °                                            |  |  |  |

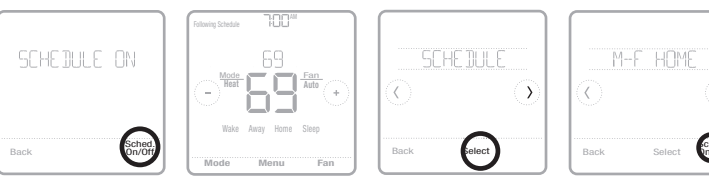

- En la pantalla de inicio del termostato, aparecen los períodos correspondientes al modo Wake (Activo), Away (Ausente), Home (Hogar) y Sleep (Inactivo).
- Los puntos de referencia de temperatura para los cuatro períodos, según la diferenciación por día o grupo de días, se pueden ajustar en la opción MENU/ SCHEDULE (MENÚ/ PROGRAMACIÓN) del termostato.

## Características claves

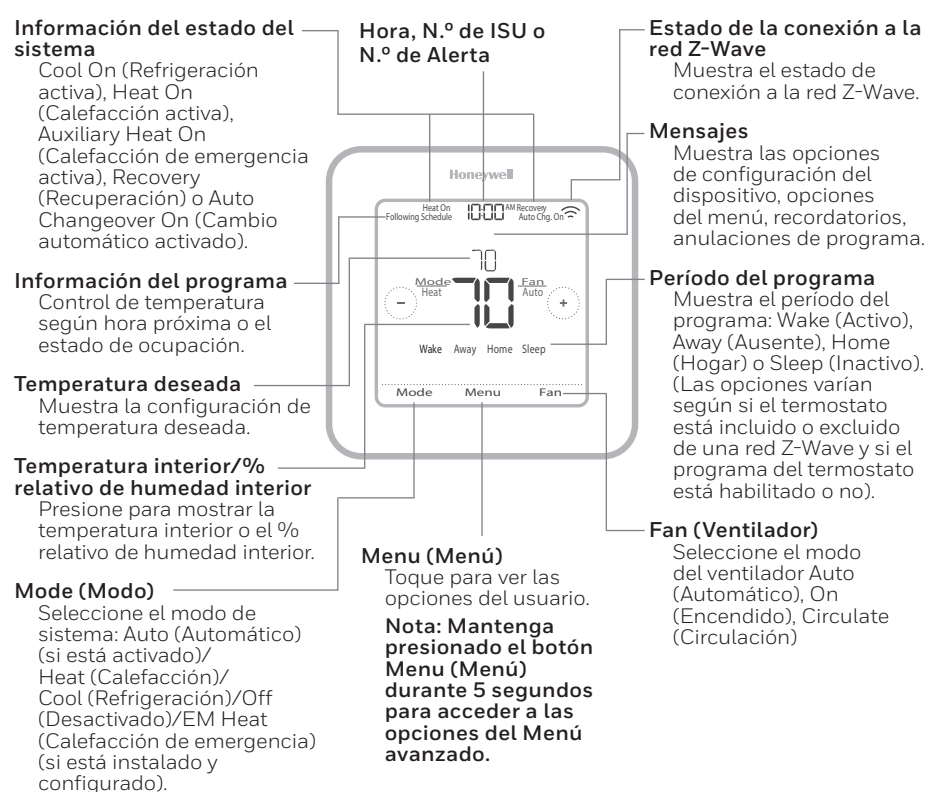

La pantalla se activará cuando presione el área central de la temperatura que se muestra. Si se utiliza en una fuente de alimentación de 24 V AC, la pantalla permanece encendida durante 45 segundos después de que completa los cambios.

Si se utiliza solo con la batería, la pantalla permanece encendida durante 8 segundos.

El brillo de la luz de fondo inactiva puede ajustarse en el **MENU** (MENÚ) del termostato, únicamente si se utiliza en una fuente de alimentación de 24 V AC.

# Configuración del instalador: menú avanzado

Para acceder al menú avanzado, mantenga presionado el botón de Menu (Menú) durante **5 segundos**. Toque 🛈 o 🕐 para avanzar entre las opciones del menú avanzado.

### Opciones del menú avanzado

#### Device Setup (Configuración del dispositivo)

Se usa para acceder a la configuración de ISU del dispositivo.

### Screen Lock (Bloqueo de pantalla)

La pantalla táctil del termostato se puede bloquear total o parcialmente.

### System Test (Prueba de sistema)

Prueba los sistemas de calefacción y refrigeración.

### Reset (Reinicio)

Accede a todas las opciones de reinicio del termostato. Es el único lugar donde se puede acceder al restablecimiento de las opciones de fábrica.

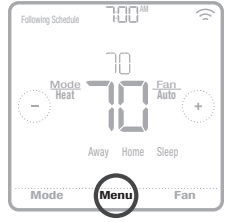

Mantenga presionado durante 5 segundos.

#### Range Stop (Límite de rango) (temperatura)

Establece los puntos de referencia de temperatura para refrigeración mínima y calefacción máxima

| С | )pciones | de d | confiau | ración  | del | instalado | r (l: | SU): | menú    | avan  | zado |
|---|----------|------|---------|---------|-----|-----------|-------|------|---------|-------|------|
| - | pololico |      | conniga | 1001011 |     | motatado  |       | -    | 1110110 | avann | -440 |

| Nota: La   | is opciones de l'                                                                   | SU disponibles pueden variar según el n                                                                                                    | nodelo del termostato y la configuración del equipo.                                                                                                    |
|------------|-------------------------------------------------------------------------------------|----------------------------------------------------------------------------------------------------|----------------------------------------------------------------------------------------------------|
| N.º de ISU | Nombre de ISU                                                                       | Opciones de ISU (las configuraciones predeterminadas se<br>muestran en negrita)                                                                                                    | Notas                                                                                                    |
| 120        | Schedule Type (Tipo de<br>programa)                                                 | No hay programa del termostato ni estado de ocupación (si está<br>incluido en una red Z-Wav)<br>MO-SU = Nobos los días igual<br>MO-FR, SA L9 = program 5-1-1<br><b>MO-FR, SA-SU</b> = programa 5-2<br>Each Day = Cada día diferente                                              | Aqui puede cambiar el cronograma predeterminado MO-FR, SA-SU. Para editar periodos durante días, puntos<br>de referencia de temperatura o para activar o desactivar <b>Schedule On/Off</b> (Programa activado/desactivado),<br>vaya a <b>MENU/SCHEDULE</b> (Menú/Programación) (solo disponible si está activado el programa).                                                     |
| 125        | Temp Scale (Escala de<br>temperatura)                                               | Fahrenheit, Celsius                                                                                                    |                                                                                                    |
| 130        | Outdoor Temp<br>(Temperatura exterior)                                              | No, Wired (Cableado)                                                                                                    | Se requiere una temperatura exterior para establecer las siguientes opciones de ISU: Punto de equilíbrio de<br>1SU 355 (bloqueo del compresor), Bloqueo de calefacción auxiliar ISU 355. Utilice un sensor cableado de<br>exterior conectado a los terminales "S" en el UWP y establezca la ISU en Wired (Cableado). ("Sistemas de<br>cableado de bombas de caior de la gagina 7). |
| 200        | System Type (Tipo de<br>sistema)                                                    | Conventional Forced Air(Aire forzado convencional)<br>HeatPump (Bomba de calor)<br>Boller(Caldera)<br>Cool Dity (Refrigeración únicamente)                                                                                                    | Selección básica del sistema que controlará el termostato.                                                                                                    |
| 205        | Equipment Type (Tipo<br>de equipo)                                                  | Calefacción por aire forzado convencional:<br>Standard Efficiency Gas (Gas de Piciencia estándar) (STD GAS),<br><b>High Efficiency Gas (Gas de alta efficiencia) (EFF GAS)</b> , Oil<br>(petróleo), Electric (eléctrico), Hot Water Fan Coil (agua caliente<br>ventiloconvector) | En esta opción, se selecciona el tipo de equipo que controlará el termostato. Nota: Esta opción NO se muestra<br>si la ISU 200 está en Cool only (Solo refrigeración).                                                                                                    |
|            |                                                                                     | <i>Bomba de calor.</i><br><b>Air To Air (Aire-aire),</b> Geothermal (geotérmico)                                                                                                    |                                                                                                    |
|            |                                                                                     | Caldera:<br>Hot Water Radiant Heat (Calefacción radiante de agua cali-<br>ente), Steam (vapor)                                                                                                    |                                                                                                    |
| 218        | Reversing Valve<br>(Válvula de inversión)                                           | <b>0/B on Cool(0/B en Refrigeración),</b> 0/B on Heat (0/B en<br>Calefacción)                                                                                                    | Esta ISU solo se muestra si se configuró la ISU 200 como Heat pump (Bomba de calor). Seleccione si la vál-<br>vula de inversión O/B se debe energizar en refrigeración o en calefacción.                                                                                                    |
| 220        | Cool Stages (Niveles de<br>frío) (N.º 200=Conv.;<br>200=HP)                         | 0, <b>1</b> , 2                                                                                                    |                                                                                                    |
| 221        | Heat Stages; Aux/E<br>Stages (Niveles<br>de calefacción)<br>(#200=Conv.;<br>200=HP) | Heat Stages (Niveles de calefacción): 0, 1, 2<br>AUX/E Stages (Niveles AUX/E): 0, 1                                                                                                    | Máximo de 2 niveles de calefacción para sistemas convencionales. Máximo de 1 nivel Aux/E para sistemas de<br>bombas de calor.                                                                                                    |
| 230        | Fan Control (Control<br>del ventilador)                                             | Equipment (Equipo), Thermostat (Termostato)                                                                                                    | Esta ISU solo se muestra si se configuró ISU 205 como aire forzado eléctrico o como ventiloconvector.                                                                                                    |
| 253        | Aux/E Control (Control<br>Aux/E)                                                    | Both Aux/E (Ambos Aux/E), Either Aux/E (Aux o E)                                                                                                    | Establezca "EITHER AUX/E" si desea configurar y controlar por separado las calefacciones Auxiliar y De<br>emergencia. Esta ISU solo se muestra si se configuró la ISU 200 como Heat pump (Bomba de calor) Y la ISU<br>221 en etapas Aux/E = 1.                                                                                                    |
| 255        | Aux Heat Type (Tipo de calefacción auxiliar)                                        | Electric (Eléctrico), Gas/Oil (or Fossil Forced Air) (Gas/Petróleo<br>(o Aire forzado de combustible fósil))                                                                                                    | Esta ISU solo se muestra si se configuró la ISU 200 como Heat pump (Bomba de calor) Y la ISU 221 en etapas<br>de calefacción Aux/E = 1.                                                                                                    |

### Opciones de configuración del instalador (ISU): menú avanzado Tabla 2.

Esta ISU solo se muestra si se configuró la ISU 200 como Heat pump (Bomba de calor) Y la ISU 221 en niveles de calefacción Aux/E = 1 Y la ISU 253 en ejecutar calefacción AUX/E por separado. Esta ISU solo se muestra si se configuró la ISU 200 como Heat pump (Bomba de calor) Y la ISU 221 en niveles de calefacción Aux/E = 1 Y la ISU 256 en Gas/Petróleo. equipo de calefacción. Cuando finalice el temporizador, se utilizar la calefacción auxiliar (si es necesario). Esta ISU solo se muestra si se configuró la ISU 340 (Caida de calefacción auxiliar) en 2 °F o más. YES (Si), esta función mantiene en ejecución el mayor nivel del equipo de refrigeración hasta que se alcance el Esta ISU solo se muestra si se configuró el termostato en 2 niveles o más de calefacción. Cuando se establece (Bomba de calor), ISU 221 en niveles de calefacción Aux/E = 1. El valor predeterminado es 40°F si la ISU 205 en YES (Sí), esta función mantiene en ejecución el mayor nivel del equipo de calefacción hasta que se alcance ON (Automatico): On (activado) permite al usuario seleccionar Auto Changeover (Cambio automático) como ser de 2 °F (1,0 °C) de distancia del punto de referencia antes de que se active la calefacción auxiliar. Cuando Diferencial: NO es banda muerta. Resideo utiliza un algoritmo avanzado que repara la banda muerta en 0 °F. se encuentra por debajo de esta configuración, el termostato bloqueará la bomba de calor y ejecutará solo la Esta ISU solo se muestra si se configuró el termostato en 2 niveles de refrigeración. Cuando se establece en ción auxiliar. Por ejemplo, si la calefacción auxiliar se establece en 2 °F (1,0 °C), la temperatura interior debe þ calefacción auxiliar. Esta ISU solo se muestra si ISU 130 = Cableado, ISU 200 se establece como Heat pump La configuración diferencial es el número mínimo de grados del punto de referencia necesario para cambiar interior debe caer hasta la configuración de caída seleccionada antes de que el termostato active la calefac peratura límite, debajo de la cual sea ineficiente ejecutar la bomba de calor. Cuando la temperatura exterior OFF (Desactivado): El usuario debe seleccionar calefacción o refrigeración según sea necesario para manuno de los modos de sistema desde la pantalla de inicio. En modo automático, el termostato controla la cal-El bloqueo del compresor requiere una temperatura exterior. Establezca el bloqueo del compresor a la tem-(Desactivado) si lá ISU 205 del equipo de calefacción es Geotérmico. El bloqueo del compresor es opcional calefacción auxiliar. La configuración Comfort NO está disponible para sistemas de combustible doble. La se establece en Comfort. el termostato utilizará la calefacción auxiliar como sea necesario para mantener petróleo. El valor predeterminado es OFF (Desactivado) si la ISU 205 del equipo de calefacción es Bomba de calor aire-aire y la ISU 255 del tipo de calefacción auxiliar es Eléctrico. El valor predeterminado es OFF configuración predeterminada es 0°F (Comfort) para Eléctrico y 2<sup>°F</sup> para Gas/petróleo. La temperatura El temporizador de la calefacción auxiliar comienza cuando se activa el nivel más alto del tipo anterior de del equipo de calefacción es Bomba de calor aire-aire y la ISU 255 del tipo de calefacción auxiliar es Gas/ del último modo en funcionamiento (calor o frío) al modo opuesto cuando el termostato está en cambio La caída de la calefacción auxiliar se puede establecer en sistemas de bom ba de calor con un nivel de temperatura interior dentro de un margen de 1  $^{0}$ F(0,5  $^{0}$ C) de diferencia con el punto de referencia. efacción o la refrigeración de manera automática para mantener la temperatura interior deseada. para cualquier tipo de bomba de calor (Bomba de calor aire-aire, bomba de calor geotérmica). automático. Esto es más avanzado que lo que existía en los termostatos anteriores. tener la temperatura interior deseada. el punto de referencia deseado. punto de referencia deseado. Notas Electric (Eléctrico), Gas/Oil (or Fossil Forced Air) (Gas/Petróleo Backup Heat) (Externo (el equipo de combustible fósil controla Thermostat (Termostato), External (Fossil Fuel Kit Controls Opciones de ISU (las configuraciones predeterminadas se El ajuste predeterminado varía según la fecha de fabricación El ajuste predeterminado varía según la fecha de fabricación Off (Desactivado), 5 °F a 60 °F (en incrementos de 5 °F) o 15,0 °C a 15,5 °C (en incrementos de 2,5 °C o 3,0 °C) **0 = Comfort;** 2 °F a 15 °F del punto de referencia (en incrementos de 1°F) o 1°C a 7,5 °C del punto de referencia (en Off (Desactivado), 30, 45, 60, 75, 90 minutos 2, 3, 4, 5, 6, 8, 10, 12, 14, 16 horas (o Aire forzado de combustible fósil)) On (Activado), Off (Desactivado) 0°Fa 5°Fo0.0°Ca 2.5°C la calefacción de respaldo)) incrementos de 0.5 °C) muestran en negrita) Yes (Si), No /es (Si), No High Heat Stage Finish Heat (Temporizador de High Cool Stage Finish Aux Heat Droop (Caída Type (Tipo de Control del equipo de Compressor Lockout) (Conversión automátirespaldo de la calefac-(Diferencial automáti-EM Heat Type (Tipo d calefacción de emer-Finalizar con el nivel Finalizar con el nivel alto de calefacción) Jp Stage Timer Aux Punto de equilibrio Bloaueo del com-Fossil Kit Control combustible fósil) Auto Changeover Auto Differential de la calefacción Nombre de ISU Balance Point ción auxiliar) alto de frío) resor)) gencia) auxiliar) (a) 00 N.º de ISU 256 300 303 305 306 340

# Opciones de configuración del instalador (ISU): menú avanzado

Tabla 3.

| N.º de ISU | Nombre de ISU                                                                                                    | Opciones de ISU (las configuraciones predeterminadas se<br>muestran en negrita)                                             | Notas                                                                                                    |
|------------|----------------------------------------------------------------------------------------------------|----------------------------------------------------------------------------------------------------|----------------------------------------------------------------------------------------------------|
| 356        | Aux Heat Lock Out<br>(Aux Heat Outdoor<br>Lockout) (Bloqueo de<br>calefacción auxiliar<br>(Bloqueo exterior de<br>calefacción auxiliar))                                   | <b>Off (Desactivadd),</b> 5 °F a 65 °F (en incrementos de 5 °F) o<br>-15,0 °C a 18,5 °C (en incrementos de 2,5 °C o 3,0 °C) | El bloqueo de calefacción auxiliar requiere una temperatura exterior. Establezca el bloqueo de calefacción<br>auxiliar para optimizar las facturas de energía y no permitir que se ejecute la fuente más costosa de calefac-<br>ción auxiliar por encima de un determinado límite de temperatura exterior. Esta ISU solo se muestra si se con-<br>figuró la ISU 130 = Cableado, la ISU 200 como Heat pump (Bomba de calor) y la ISU 221 en etapas Aux/E = 1.                                                                                                    |
| 365        | Cool 1 CPH (Cooling<br>cycle rate stage 1)<br>(Refrigeración 1 CPH<br>(nivel 1 de frecuencia<br>de ciclo de refriger-<br>ación))                                           | 1-6 СРН <b>(3 СРН)</b>                                                                                                    | Esta ISU solo se muestra si se configuraron los niveles de compresión o de refrigeración en 1 o más niveles.<br>La frecuencia de ciclo limita la cantidad máxima de veces que el sistema puede realizar un ciclo en un período<br>de 1 hora con una carga del SO %. Por ejemplo, cuando se configura en 3 CPH y con una carga del SO %, la<br>cantidad máxima de ciclos del sistema será de 3 por hora (10 minutos encendido, 10 minutos apagado). El<br>sistema realiza ciclos con menos frecuencia cuando las condiciones de carga son menores o mayores que una<br>carga del SO %.                                                                                                    |
| 366        | Cool 2 CPH (Cooling<br>cycle rate stage 2)<br>(Refrigeración 2 CPH<br>(nivel 2 de frecuencia<br>de ciclo de refriger-<br>ación))                                           | 1 - 6 CPH <b>(3 CPH)</b>                                                                                                    | Esta ISU solo se muestra si se configuraron los niveles de compresión o de refrigeración en 2.                                                                                                    |
| 370        | Heat J CPH (Heating<br>cycle rate stage J)<br>(Calefracción 1 CPH<br>(nivel 1 de frecuencia<br>de ciclo de calefac-<br>ción))                                              | 1 - 12 CPH                                                                                                    | Esta ISU solo se muestra si se configuraron los niveles de compresión o de refrigeración en 1 o más niveles.<br>La frecuencia de aciol timita la canidida máma de veces que el sistema puede realizar un ciolo en un periodo<br>de 1 hora com una carga del 50 %. De rejemplo, cuando se configura en 3 CPH y com una carga del 50 %. No.<br>cantidad máxima de ciclos del sistema será de 3 por hora (10 minutos encendido, 10 minutos apagado). El<br>castratidad máxima de ciclos del sistema será de 3 por hora (10 minutos encendido, 10 minutos apagado). El<br>castratidad máxima de ciclos son menors frecuencia cuando las configuras en 20 %. A continuación, se detallan las configuraciones recomendadas (predeterminadas) para la<br>frecuencia de ciclos son menos frecuencia e cuando las conficiones e comendadas (predeterminadas) para la<br>frecuencia de ciclos son menos 20 %. Son transferención:<br>frecuencia de ciclos son menor 20 %. Son transferencia e 20 %. A continuación, se detallan las configuraciones recomendadas (predeterminadas) para la<br>frecuencia de ciclos son transferención: a detalación:<br>forzado de gas de eficiencia estándar = 5 CPH; aire forzado de gas de atta eficiencia = 3 CPH, aire<br>forzado de gas de eficiencia estándar = 10 CPH; ventiloconvector = 3 CPH; calefacción radi-<br>ante de agua caliente = 3 CPH; usor 1 CPH. |
| 371        | Heat 2 CPH (Heating<br>cycle rate stage 2)<br>(Calefacción 2 CPH<br>(nivel 2 de frecuencia<br>de ciclo de calefac-<br>ción))                                               | 1 - 12 CPH                                                                                                    | Esta ISU solo se muestra si se configuraron los niveles de Calefacción en 2 niveles. A continuación, se detallan<br>las configuraciones recomendadas (predeterminadas) para la frecuencia de ciclo según cada tipo de equipo<br>de calefacción:<br>Aire forzado de gas de eficiencia estándar = 5 CPH; aire forzado de gas de alta eficiencia = 3 CPH, aire<br>forzado de petróleo = 5 CPH; aire forzado eléctrico = 9 CPH; ventiloconvector = 3 CPH; calefacción radi-<br>ante de agua caliente = 3 CPH; vapor = 1 CPH.                                                                                                    |
| 375        | Aux Heat CPH (Heating<br>cycle rate Auxiliary<br>Heat) (Calefacción<br>auxiliar CPH<br>auxiliar CPH<br>(Calefacción auxiliar de<br>frecuencia de ciclo de<br>calefacción)) | 1-12 CPH                                                                                                    | Esta ISU solo se muestra si se configuró la Catefacción de emergencia y la ISU 253: Control de terminal Aux/E<br>se establece para controlar de manera indepandiente la catefacción Auxiliar y De emergencia. A continuación,<br>se establecen las configuraciones recomendades para la frecuencia de ciclo según cada tipo de equipo de<br>catefacción: recomendades para la frecuencia de ciclo según cada tipo de equipo de<br>Aire forzado de gas de eficiencia estándar = 5 CPH; aire forzado de gas de alta eficiencia = 3 CPH, aire<br>forzado de petróleo = 5 CPH; aire forzado eléctrico = 9 CPH.                                                                                                    |
|            |                                                                                                    |                                                                                                    |                                                                                                    |

# Opciones de configuración del instalador (ISU): menú avanzado

Tabla 4.

| N.º de ISU | Nombre de ISU                                                                                                    | Opciones de ISU (las configuraciones predeterminadas se<br>muestran en negrita)                         | Notas                                                                                                    |
|------------|----------------------------------------------------------------------------------------------------|----------------------------------------------------------------------------------------------------|----------------------------------------------------------------------------------------------------|
| 378        | EM Heat CPH (Heating<br>cycle rate Emergency<br>Heat) (Catefacción<br>de emergencia CPH<br>(Calefacción de emer-<br>gencia de frecuencia<br>de cíclo de calefac-<br>ción) | 1-12 CPH                                                                                                | Esta ISU solo se muestra si se configuró la Calefacción de emergencia y la ISU 253: Control de terminal Aux/E<br>se establece para controlar de manera independiente la calefacción Auxiliary De emergencia. A continuación,<br>se detallan las configuraciones recomendadas para la frecuencia de ciclo según cada tipo de equipo de<br>calefacción. A fontinuación estante estante estante estante de ciclo según cada tipo de equipo de<br>alefacción. A fontinuación estante estandar a 5 CPH, aire forzado de gas de alta eficiencia = 3 CPH, aire<br>forzado de petróleo = 5 CPH; aire forzado eléctrico = 9 CPH. |
| 387        | Compressor Protection<br>(Protección del com-<br>presor)                                                                                                    | Off (Desactivado), 1 a 5 minutos                                                                        | El termostato posee una protección incorporada para el compresor (temporizador de apagado mínimo) que<br>impide que el compresor se reinicie con demasiada anticipación después de un apagado. El temporizador de<br>agado mínimos a activa después de que se apaga el compresor. Si hay una senaí lde activación mientras<br>el temporizador de apagado mínimo está activo, el termostato muestra el estado parpadeante "Cool on"<br>(Refrigeración activado) o "Heaton" (Calefacción activada) en la pantal de artivación de SU se<br>muestra si se configuró ISU 220 como al menos 1 fase.                           |
| 390        | Ext Fan Run Time<br>in Cool (Tiempo de<br>ejecución extendido<br>del ventilador en modo<br>refrigeración)                                                                 | <b>Off (Desactivado),</b> 30, 60, 90 segundos<br>2, 3, 4, 5, 6, 7, 8, 9, 10, 11, 12, 13, 14, 15 minutos | Después de que finalice la llamada para refrigeración, el termostato mantiene encendido el ventilador durante<br>la cantidad de itempo seleccionada para una mayor eficiencia. Esto puede reintroducir la humedad en el espa-<br>cio. Esta ISU se muestra si se configuró ISU 220 como al menos 1 fase.                                                                                                    |
| 391        | Ext Fan Run Time<br>in Heat (Tiempo de<br>ejecución extendido<br>del ventilador en modo<br>calefacción)                                                                   | <b>Off (Desactivado),</b> 30, 60, 90 segundos<br>2, 3, 4, 5, 6, 7, 8, 9, 10, 11, 12, 13, 14, 15 minutos | Después de que finalice la llamada para calefacción, el termostato mantiene encendido el ventilador durante<br>la contradad de tempo seleccionada para una mayor eficiencia. Esta ISU se muestra si se configuró ISU 230 en<br>Termostato controla ventilador.                                                                                                    |
| 425        | Adaptive Recovery<br>(Recuperación de<br>adaptación)                                                                                                    | On (Activado), Off (Desactivado)                                                                        | Adaptive Intelligent Recovery (Recuperación inteligente de adaptación, AIR) es una configuración de confort.<br>El equipo de calefacción or efrigeración se enciende de antemano, lo que permite asegurar que la temperatura<br>interior coincida con el punto de referencia en la hora especificada.                                                                                                    |
| 430        | Minimum Cool<br>Setpoint (Punto de<br>referencia mínimo de<br>refrigeración)                                                                                              | 50°Fa 99°F <b>(50°F);</b> 10.0°Ca 37.0°C <b>(10.0°C)</b>                                                | El usuario no puede configurar la temperatura de refrigeración por debajo de este nivel.                                                                                                    |
| 431        | Maximum Heat<br>Setpoint (Punto de<br>referencia máximo de<br>calefacción)                                                                                                | 40°Fa 90°F <b>(90°F)</b> ,4.5°Ca 32.0°C <b>(32.2°C)</b>                                                 | El usuario no puede configurar la temperatura de calefacción por encima de este nivel.                                                                                                    |
| 435        | Lock Screen (Pantalla<br>de bloqueo)                                                                                                    | None (Ninguna), Partial (Parcial), Full (Completa)                                                      | Unlocked (Desbloqueado): El usuario tiene acceso a todas las configuraciones del termostato.<br>Temperatura<br>Familary Locked (Parcialmente bloqueado): El usuario puede modificar únicamente las configuraciones de<br>Fully Locked (Totalmente bloqueado): el usuario no puede modificar iniguna configuración. La pantalla<br>Fully Locked (Totalmente bloqueado): el usuario no puede modificar iniguna configuración. La pantalla<br>por un tiempo breve, cuando se está por bloquear la pantalla del termostato. Anote el código en un lugar<br>seguro para usarlo corno referencia más adelante.                |
| 500        | Indoor Sensor (Sensor<br>interior)                                                                                                    | Yes (Si), No                                                                                            | Establezca esta ISU cuando desee cablear un sensor interior remoto a los terminales "S" en el UWP. Consulte<br>"Configuración de las lengüetas deslizantes" de la página 5. Esta ISU solo aparece si ISU 130 se con-<br>figura en NINGUN sensor exterior cableado configurado.                                                                                                    |
| 515        | Sensor type (Tipo de<br>sensor)                                                                                                    | <b>10 000,</b> 20 000                                                                                   | Elija un tipo de sensor interior cableado resistente. Esta ISU solo se muestra si se configuró el sensor interior:<br>ISU 500.                                                                                                    |

### Opciones de configuración del instalador (ISU): menú avanzado Tabla 5.

| N.º de ISU | Nombre de ISU                                                                | Opciones de ISU (las configuraciones predeterminadas se<br>muestran en negrita)                                                              | Notas                                                                                                    |
|------------|------------------------------------------------------------------------------|----------------------------------------------------------------------------------------------------|----------------------------------------------------------------------------------------------------|
| 520        | Temperature Control<br>(Control de tempera-<br>tura)                         | Thermostat (Termostato), Wired (Cableado), Average<br>(Promedio)                                                                             | Esta ISU solo se muestra si se configura el sensor interior: ISU 500. Puede elegir qué fuente de temperatura<br>utilizar o puede indicarle al termostato que utilice tanto el termostato como los sensores cableados remotos<br>para una mayor precisión en la medición.                                                       |
| 702        | Air Filters (Filtros<br>de aire)                                             | 0-2                                                                                                    | Esta ISU se refiere a la cantidad de filtros de aire del sistema.                                                                                                    |
| 711        | Air Filter 1 Reminder<br>(Recordatorio de filtro<br>de aire 1)               | <b>Off (Desactivado)</b><br>10. 20. 30. 45, 60, 90, 120, 150 dias detiempo de ejecución<br>30. 45, 60. 75 dias<br>3. 4, 5, 6, 9, 12.15 meses | Elija el recordatorio según calendario o según tiempo de ejecución del equipo                                                                                                    |
| 712        | Air Filter 2 Reminder<br>(Recordatorio de filtro<br>de aire 2)               | <b>Off (Desactivado)</b><br>10. 20. 30. 45, 60, 90. 120. 150 días detiempo de ejecución<br>30. 45, 60. 75 días<br>3. 4. 5. 6. 9. 12.15 meses | Elija el recordatorio según calendario o según tiempo de ejecución del equipo                                                                                                    |
| 810        | Hum Pad Reminder<br>(Recordatorio de<br>la almohadilla del<br>humidificador) | <b>Off (Desactivado)</b><br>6. 12 meses calendario                                                                                           |                                                                                                    |
| 921        | Dehum Filter Reminder<br>(Recordatorio del filtro<br>del deshumidificador)   | <b>Off (Desactivado)</b><br>30, 60 días calendario<br>3 - 12 meses calendario (en incrementos de 1 mes)                                      |                                                                                                    |
| 1018       | Vent Filter Reminder<br>(Recordatorio del filtro<br>de ventilación)          | <b>Off</b> , 3, 6, 9, 12 meses                                                                                                    |                                                                                                    |
| 1100       | UV Devices<br>(Dispositivos UV)                                              | 0 - 2                                                                                                    | Algunos sistemas pueden tener dos dispositivos UV, uno para la Caldera A y otro para el tratamiento de aire. Se<br>puede configurar un recordatorio de reemplazo para cada uno por separado.                                                                                                    |
| 1105       | UV Bulb 1 Reminder<br>(Recordatorio para<br>lámpara UV 1)                    | Off (Desactivado), 6, 12, 24 meses                                                                                                    |                                                                                                    |
| 1106       | UV Bulb 2 Reminder<br>(Recordatorio para<br>lámpara UV 2)                    | <b>Off (Desactivado),</b> 6, 12, 24 meses                                                                                                    |                                                                                                    |
| 1401       | Idle Brightness (Brillo<br>en modo inactivo)                                 | 0= Off (Desactivado), 0 - 5                                                                                                    | Ájuste el brillo de una luz de fondo inactiva (pantalla inactiva) del valor predeterminado O (luz de fondo des-<br>activada) a 5 (máximo de brillo). El nivel de brillo superior a O se aplicará y se habilitará para que el usuario lo<br>cambie en el menú de usuario solo si el termostato se alimenta con 24 VCA (Cable C) |
| 1410       | Clock Format (Formato<br>del reloj)                                          | 12 horas, 24 horas                                                                                                    |                                                                                                    |
| 1415       | Daylight Saving<br>(Horario de verano)                                       | On (Activado), Off (Desactivado)                                                                                                    | Configure en Off (Desactivado) en áreas que no siguen el horario de verano.                                                                                                    |
| 1420       | Temperature<br>Offset (Desfase de<br>temperatura)                            | <b>D=Off (Desactivado),</b> $^{-3}$ °F a 3 °F (en incrementos de 1 °F) o -1, 5 °C a 1, 5 °C (en incrementos de 0, 5 °C)                      | 0 °F: no hay diferencia entre la temperatura que se muestra y la temperatura ambiente real. El termostato<br>puede mostrar hasta 3 °F (1.5 C) menos o más que la temperatura medida real.                                                                                                    |
| 1425       | Desfase de<br>visualización de<br>humedad                                    | <b>0=Off(Desactivado).</b> -12 % a 12 % (en incrementos del 1 %)                                                                             | 0 % - No hay diferencia entre el % relativo de humedad que se muestra y la humedad ambiente real. El<br>termostato puede mostrar hasta un 12 % menos o más que el % relativo de humedad medido real.                                                                                                    |

# Parámetros de configuración de Z-Wave

Si la puerta de enlace/eje/controlador admite la función de configuración, puede configurar de manera remota o modificar los parámetros de configuración predeterminados del termostato. Para obtener una tabla detallada con todos los parámetros de configuración Z-Wave disponibles, vaya a http://customer.resideo.com o busque Termostato T6 Pro Z-Wave en la sección de productos certificados Z-Wave en http://Z-Wavealliance.org

# Cómo realizar una prueba del sistema:

Puede probar la configuración del sistema en ADVANCED MENU (Menú avanzado) en la opción SYSTEM TEST (Prueba de sistema).

- Mantenga presionado el Menú en el termostato durante 5 segundos para acceder a las opciones de ADVANCED MENU (Menú avanzado).
- 2 Toque (C) o (F) para ir a SYSTEM TEST (Prueba de sistema).
- 3 Toque **Select** (Seleccionar) o toque el área de texto.
- 4 Toque (€ o (2) para seleccionar el tipo de prueba del sistema. Toque Select (Seleccionar) o toque el área de texto.

**NOTA:** El reloj se utiliza como temporizador cuando los niveles están en ejecución. Los indicadores Heat On (Calefacción activada) y Cool On (Refrigeración activada) se muestran cuando se está ejecutando la prueba del sistema.

# Ver el estado del equipo

Puede ver el estado del equipo controlador por el termostato en **Menu** (Menú) en la opción **EQMT STATUS** (Estado del equipo)

- 1 Toque **Menu** (Menú) en el termostato.
- 2 Toque () o () para ir a **EQMT STATUS** (Estado del equipo). Toque **Select** (Seleccionar) o toque el área de texto.
- 3 Toque () o () visualice los estados de todo el equipo que controla el termostato. Según la función que admita el termostato o cómo esté instalado, la pantalla Equipment Status (Estado del equipo) informa datos de los siguientes sistemas:
  - Heating (Calefacción) y Cooling (refrigeración)
  - Fan (Ventilador)

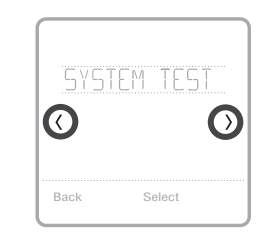

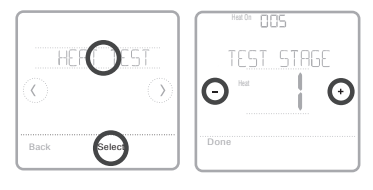

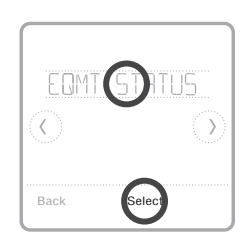

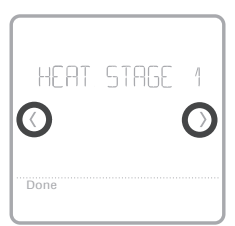

# Alertas y recordatorios

Las alertas y los recordatorios se muestran con el símbolo de alerta y el número de alerta en el área del reloj en la pantalla de inicio. Puede obtener más información acerca de las alertas activas y sobre cómo postergar o descartar alertas no cruciales en **MENU/ALRT** (Menú/Alerta).

| Número | Alerta/<br>recordatorio                                   | Definición                                                                                                    |
|--------|-----------------------------------------------------------|----------------------------------------------------------------------------------------------------|
| 54     | Error en el sensor<br>de humedad del<br>termostato        | El sensor del termostato detectó un error. Comuníquese<br>con el distribuidor para reemplazar el termostato.                                                                     |
| 164    | La bomba de<br>calor requiere<br>mantenimiento.           | La bomba de calor requiere mantenimiento. Comuníquese<br>con el distribuidor para que diagnostique y repare la bomba<br>de calor.                                                |
| 170    | Error en la memo-<br>ria interna                          | La memoria del termostato detectó un error. Comuníquese con el distribuidor para solicitar asistencia.                                                                           |
| 171    | Configurar la<br>fecha y hora                             | Defina la fecha y hora en el termostato. La fecha y<br>hora son necesarias para el funcionamiento de ciertas<br>características, por ejemplo, el programa.                       |
| 173    | Error en el sensor<br>de la temperatura<br>del termostato | El sensor del termostato detectó un error. Comuníquese<br>con el distribuidor para reemplazar el termostato.                                                                     |
| 177    | Error en el sensor<br>de temperatura<br>interior          | El sensor de temperatura interior cableado no está<br>conectado o hay un cortocircuito. Comuníquese con el<br>distribuidor para solicitar asistencia.                            |
| 178    | Error en el sensor<br>de temperatura<br>exterior          | El sensor de temperatura exterior cableado no está<br>conectado o hay un cortocircuito. Comuníquese con el<br>distribuidor para solicitar asistencia.                            |
| 181    | Remplazar el filtro<br>de aire (1)                        | Remplace el filtro de aire (1). Reinicie el temporizador<br>presionando el botón Dismiss (Descartar) en la pantalla del<br>termostato luego de remplazar el filtro.              |
| 182    | Remplazar el filtro<br>de aire (2)                        | Remplace el filtro de aire (2). Reinicie el temporizador<br>presionando el botón Dismiss (Descartar) en la pantalla del<br>termostato luego de remplazar el filtro.              |
| 184    | Remplazar la<br>almohadilla del<br>humidificador          | Reemplace la almohadilla del humidificador. Reinicie el<br>temporizador presionando el botón Dismiss (Descartar) en<br>la pantalla del termostato luego de remplazar el filtro.  |
| 185    | Remplazar el filtro<br>del deshumidi-<br>ficador          | Reemplace el filtro del deshumidificador. Reinicie el<br>temporizador presionando el botón Dismiss (Descartar) en<br>la pantalla del termostato luego de remplazar el filtro.    |
| 187    | Limpiar o rem-<br>plazar el filtro del<br>ventilador      | Limpie o reemplace el filtro del ventilador. Reinicie el<br>temporizador presionando el botón Dismiss (Descartar) en<br>la pantalla del termostato luego de remplazar el filtro. |
| 188    | Remplazar la lám-<br>para UV (1)                          | Remplace la lámpara UV (1). Reinicie el temporizador<br>presionando el botón Dismiss (Descartar) en la pantalla del<br>termostato luego de remplazar el filtro.                  |
| 189    | Remplazar la lám-<br>para UV (2)                          | Remplace la lámpara UV (2). Reinicie el temporizador<br>presionando el botón Dismiss (Descartar) en la pantalla del<br>termostato luego de remplazar el filtro.                  |

### Alertas y recordatorios

| Número | Alerta/<br>recordatorio        | Definición                                                                                                    |
|--------|--------------------------------|----------------------------------------------------------------------------------------------------|
| 252    | Pérdida de cor-<br>riente CA   | Si las baterías se usaran como alimentación de respaldo,<br>se agotarían rápidamente, por lo que se debe apagar<br>la comunicación Z-Wave. El modo de alimentación en<br>funcionamiento solo se puede modificar cuando el<br>termostato NO está incluido en la red Z-Wave. Se debe<br>excluir e incluir el termostato nuevamente en la red Z-Wave<br>para modificar el modo de alimentación a LSS (ahorro de<br>energía, modo inactivo) o para restaurar la alimentación<br>CA. Puede verificar el modo real de alimentación en el<br>menú del termostato en <b>MENU</b> (Menú)/ <b>DEVICE INFO</b><br>(Información del dispositivo). |
| 405    | Batería baja                   | Batería baja. Configure el modo del sistema en Off<br>(Desactivado) y cambie las baterías.                                                                                                    |
| 407    | Batería muy baja               | Batería muy baja. El termostato no puede controlar el<br>sistema. Cambie las baterías inmediatamente.                                                                                                    |
| 546    | Z-Wave sin con-<br>figurar     | Aún no se configuró la función Z-Wave para recibir<br>comandos de la red Z-Wave. Siga las instrucciones sobre<br>cómo incluir el termostato en una red Z-Wave.                                                                                                    |
| 547    | Error en el radio<br>de Z-Wave | El módulo de Z-Wave no funciona. El termostato no puede<br>recibir comandos de la red Z-Wave. Comuníquese con el<br>distribuidor para reemplazar el termostato.                                                                                                    |

# Solución de problemas

#### La pantalla está en blanco

Si tiene

pantalla El sistema de

dificultades

para leer la

calefacción v

refrigeración

no responde

- Revise el disyuntor del circuito y restablezca si es necesario.
- Asegúrese de que el interruptor de alimentación del sistema de calefacción y refrigeración se encuentre encendido.
- Asegúrese de que la puerta de la caldera se encuentre cerrada de forma segura.
- Si de alimenta a batería, asegúrese de que estas estén insertadas correctamente y no estén agotadas.
- Modifique el brillo de la pantalla en el menú del termostato. Aumente la intensidad del brillo para la luz de fondo inactiva de la pantalla del termostato (el nivel máximo es 5). La configuración está disponible solo si el termostato recibe alimentación CA.
- Toque Mode (Modo) para establecer el sistema en Heat (Calefacción). Asegúrese de que la temperatura establecida sea mayor que la temperatura interior.
  - Toque Mode (Modo) para establecer el sistema en Cool (Refrigeración). Asegúrese de que la temperatura establecida sea menor que la temperatura interior.
  - Revise el disyuntor del circuito y restablezca si es necesario.
  - Asegúrese de que el interruptor de alimentación del sistema de calefacción y refrigeración se encuentre encendido.
  - Asegúrese de que la puerta de la caldera se encuentre cerrada de forma segura.

La calefacción • se ejecuta con la refrigeración

 Verifique que no haya un cable adherido a W para los sistemas de bomba de calor. Consulte el cableado en las páginas 6-7.

# Especificaciones

Número de modelo: TH6320ZW2003

Nombre de modelo: Termostato T6 PRO Z-Wave

Descripción del modelo: Termostato Z-Wave programable con pantalla táctil

#### Niveles:

Bomba de calor de hasta 3 niveles de calefacción y 2 niveles de refrigeración

Convencional de hasta 2 niveles de calefacción y 2 niveles de refrigeración

#### Requerimientos de alimentación

Alimentación a batería: 3 baterías alcalinas AA Entrada de cable C: 18-30 V CA, 50 Hz-60 Hz

#### Clasificaciones eléctricas:

| Terminal                            | Voltaje<br>(50/60 Hz) | Corriente en<br>funcionamiento |
|-------------------------------------|-----------------------|--------------------------------|
| W Calefacción                       | Entre 18 y 30 V CA    | Entre 0,02 y 1 A               |
| (Powerpile)                         | 750 mV CC             | 100 mA CC                      |
| <b>W2</b> Calefacción<br>(Auxiliar) | Entre 18 y 30 V CA    | Entre 0,02 y 1 A               |
| E Calefacción de<br>emergencia      | Entre 18 y 30 V CA    | Entre 0,02 y 0,5 A             |
| Y Etapa de<br>compresión 1          | Entre 18 y 30 V CA    | Entre 0,02 y 1 A               |
| Y2 Etapa de<br>compresión 2         | Entre 18 y 30 V CA    | Entre 0,02 y 1 A               |
| G Ventilador                        | Entre 18 y 30 V CA    | Entre 0,02 y 0,5 A             |
| <b>O/B</b> Conversión               | Entre 18 y 30 V CA    | Entre 0,02 y 0,5 A             |
| L/A Entrada                         | Entre 18 y 30 V CA    | Entre 0,02 y 0,5 A             |

**Dimensión:** 4.09 in x 4.09 in x 1.06 in (10,38 cm x 10,38 cm x 2,69 cm)

#### Tamaño de la pantalla: 6.55 in. cuadradas

#### Rangos de temperatura

Configuración de rango de temperatura de calefacción ajustable: entre 40 y 90 °F (entre 4,5 y 32,0 °C) Configuración de rango de temperatura de refrigeración ajustable: entre 50 y 99 °F (entre 10,0 y 37,0 °C)

#### Rango de temperatura ambiente de funcionamiento

Termostato: entre 37 y 102 °F (entre 2,78 y 38,89 °C)

#### Rango de humedad relativa de funcionamiento

Termostato: 5% to 90% (non-condensing)

#### Precisión del sensor de temperatura

Termostato: ± 1,5 °F a 70 °F (0,85 °C a 21,0 °C)

#### Dimensiones físicas en pulgadas y mm (A x A x P):

Termostato T6 PRO Z-Wave (TH6320ZW2003):  $4-5/64 \times 4-5/64 \times 1-1/16 (104 \times 104 \times 27)$ Sistema de montaje UWP (incluido):  $2-9/32 \times 2-13/64 \times 2-43/64 (58 \times 56 \times 10)$ Adaptador de instalación estándar (incluido):  $3-29/32 \times 3-57/64 \times 21/32 (99 \times 99 \times 17)$ Placa de la cubierta decorativa: pequeña (incluida):  $4-49/64 \times 4-49/64 \times 11/32 (121 \times 121 \times 9)$ Placa de la cubierta decorativa: grande (THP2400A1068):  $6-7/64 \times 6-7/64 \times 9/32 (155 \times 155 \times 7)$ 

#### Radio de Z-Wave:

Frecuencia (Estados Unidos y Canadá): 908,42 MHz Certificado: Z-Wave Plus Tipo de dispositivo genérico: Termostato Tipo de nodo (cable C): Siempre en ahorro (AOS, Always On Save) Tipo de nodo (batería): Esclavo inactivo en escucha (LSS, Listening Sleeping Slave) Conjunto de chips de Z-Wave: ZM5202AU

#### Clases de comandos compatibles con Z-Wave:

Z-Wave Plus Info V2 (Información V2 de Z-Wave Plus) Supervision V1 (Supervisión V1) Transport Service V2 (Servicio de transporte V2) Association V2 (Asociación V2) Version V2 (Versión V2) Association Group Information V2 (Información de la asociación de arupo V2) Basic V1 (Básico V1) Battery V1(Batería V1) Clock V1 (Reloi V1) Configuration V4 (Configuración V4) Device Reset Local V1 (Restablecimiento de dispositivo local V1) Manufacturer Specific V2 (Especificaciones del fabricante V2) Sensor Multilevel V5 (Múltiples niveles del sensor V5) Notification V3 (Notificación V3) Powerlevel V1 (Powerlevel V1) Security 2 V1 (Seguridad 2 V1) Thermostat Fan Mode V3 (Modo ventilador del termostato V3) Thermostat Fan State V1 (Estado del ventilador del termostato V1) Thermostat Mode V3 (Modo del termostato V3) Thermostat Operating State V1 (Etapa de funcionamiento del termostato V1) Thermostat Setpoint V2 (Punto de referencia del termostato V2)

#### NOTAS:

#### Modo del termostato V3:

• Algunos de los modos informados son específicos del fabricante si no están cubiertos por las clases de comando Z-Wave.

#### Básico V1 (implementación de comandos del conjunto básico):

- El dispositivo de valor 0x00 va a la configuración de ahorro de energía (modo AWAY [Ausente])
- El dispositivo de valor 0x01-0x63 y el dispositivo 0xFF va a la configuración de Confort (modo HOME [Hogar])

#### Notificación V3:

 El comando Notificación V3 se activa como valor predeterminado (manipulación de alarma de gestión de alimentación). Tipo de notificación: Gestión de energía (0x08). Eventos de notificación: Alimentación CA desconectada (0x02); alimentación CA reconectada (0x03).

#### Seguridad:

 Todas las clases de comandos Z-Wave compatibles se admiten de forma segura (S2 no autenticado), excepto Servicio de transporte V2, Seguridad 2 V1 e Información V2 Z-Wave Plus Info V2

#### Asociación V2:

- ID de grupo: 1; Nodos máximos: 1; Descripción: Línea de vida Z-Wave Plus
- Clases de comandos informadas: Multilevel Sensor, Thermostat Setpoint, Thermostat Mode
- Thermostat Fan Mode, Thermostat Operating State, Thermostat Fan State, Basic

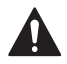

#### PRECAUCIÓN: PELIGRO ELÉCTRICO

Puede causar una descarga eléctrica o daños al equipo. Desconecte la corriente antes de comenzar la instalación.

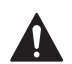

#### PRECAUCIÓN: PELIGRO DE DAÑOS AL EQUIPO

La protección del compresor se omite durante la prueba. Para evitar daños al equipo, evite alternar el compresor rápidamente.

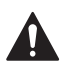

#### PRECAUCIÓN: AVISO SOBRE EL MERCURIO

Este producto no debe desecharse junto con otros residuos domésticos. Si este producto reemplaza un control que contiene mercurio en un tubo sellado, no arroje el control viejo a la basura. Busque el centro de recolección autorizado más cercano o empresas de reciclaje autorizadas.

### Garantía limitada de 5 años

Para obtener información sobre garantías, visite http://customer.resideo.com

### Información reglamentaria

#### NORMAS DE LA FCC

§ 15.19 (a)(3)

Este dispositivo cumple la parte 15 de las normas de la Comisión Federal de Comunicaciones (Federal Communications Commission, FCC). La operación está sujeta a las siguientes dos condiciones:

- Este dispositivo no debe causar ninguna interferencia dañina.
- 2 Este dispositivo debe aceptar cualquier interferencia recibida, incluida la interferencia que pueda causar un funcionamiento no deseado.

#### NORMAS DE IC RSS-GEN

Este dispositivo tiene transmisores/receptores exentos de licencia que cumplen con las Especificaciones de los Estándares Radioeléctricos (Radio Standard Specifications, RSS) exentas de licencia de la industria Canadiense. El funcionamiento está sujeto a las siguientes condiciones:

- 1 Es posible que este dispositivo no cause interferencia.
- 2 Este dispositivo debe aceptar cualquier interferencia, incluida la que puede causar un funcionamiento no deseado del dispositivo.

#### Advertencia de la FCC (Parte 15.21) (solo para EE. UU.)

Cualquier modificación realizada sin la aprobación expresa de la parte responsable del cumplimiento de las normas podría anular el derecho del usuario a utilizar el equipo.

#### FCC - 47 CFR § 15.105 (b)

Consulte https://customer.resideo.com/en-US/support/ residential/codes-and-standards/FCC15105/Pages/ default.aspx para obtener más información de la Comisión Federal de Comunicaciones (FCC) sobre este producto.

La operación de este equipo está sujeta a las siguientes dos condiciones: (1) es posible que este equipo o dispositivo no cause interferencia perjudicial y (2) este equipo o dispositivo debe aceptar cualquier interferencia, incluyendo la que pueda causar su operación no deseada.

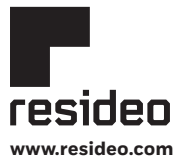

Resideo Technologies, Inc. 1985 Douglas Drive North, Golden Valley, MN 55422 1-800-633-3991 33-002945–11 M.S. Rev. 04-20 | Impreso en Estados Unidos

© 2020 Resideo Technologies, Inc.

Todos los derechos reservados. La marca comercial Honeywell Home se utiliza bajo licencia de Honeywell International, Inc. Este producto es fabricado por Resideo Technologies, Inc. y sus afiliados.